## <u>ПРИЛОЖЕНИЕ</u>

## Реорганизация на учебно съдържание в Blackboard

Преструктурирането на учебната елктронна среда във всички дисциплини в Blackboard следва предварително съгласуван стандартен модел на организация на учебно съдържание, чиято цел е структурно уеднаквяване на дисциплините в платформата. Предлагаме Ви следния алгоритъм в няколко стъпки за адаптиране на Вашите дисциплини към стандартния модел:

| 8 | <b></b>                                                                                                    |   |
|---|----------------------------------------------------------------------------------------------------|---|
| + | i≡ ¢ 11                                                                                                    | c |
|   |                                                                                                    | ľ |
| - | Социална медицина и<br>медицинска етика / Social<br>Medicine and Medical<br>Ethics // спец. Дентална<br>медицина / Dental<br>Medicine_M |   |
|   | Начална Страница                                                                                                    |   |
| _ | Програми, графици,<br>конспект 🏼                                                                                                    |   |
|   | лекции                                                                                                    |   |
|   | Упражнения 💷                                                                                                    |   |
|   | Допълнителни материали<br>🔲                                                                                                    |   |
|   | Литература 📖                                                                                                    |   |
|   | Тестове 📖                                                                                                    |   |
|   | ИЗПИТ 🔳                                                                                                    |   |
| _ | Информация 🗐                                                                                                    |   |
|   | Съдържание 🛛 🗐                                                                                                    |   |
|   | Лискусии 🛛                                                                                                    |   |
|   | Групи 🛛                                                                                                    |   |
|   | Инструменти                                                                                                    |   |
|   | Помощ                                                                                                    |   |
| _ |                                                                                                    |   |
|   |                                                                                                    |   |

Фиг.1 – Стандартен модел на организация на учебно съдържание

Моля следвайте стъпките както е указано в посочените фигури, за да подредите съдржанието на материалите в дисциплините си според зададените в модела раздели

| <b>()</b> .                                                                                                    |         | 💄 Zornitsa Naydenova - Bb Admin 🍞 🔻                                                                                                    | ሳ             |
|----------------------------------------------------------------------------------------------------|---------|----------------------------------------------------------------------------------------------------|---------------|
| 8                                                                                                    |         | Моята Институция Дисциплини Общност Колекция Съдържание Услуги Системен Администратор                                                                                                    |               |
|                                                                                                    | Упра    | ажнения -С. Николова 🛇                                                                                                    | •             |
| <ul> <li>Социшна недицила и<br/>медицинска етика / Social<br/>Medicine and Medical<br/>Ethics // спец. Дентална<br/>медицина / Dental<br/>Medicine_M</li> <li>Начална Страница</li> </ul>                     | Изграж  | дане на Съдържание у Създаване на Оценнване у Инструменти у Задаване на Учебник у Откриване на Съдържание у 11<br>Силвия Николова<br>Email: silvija.p. nikolova@gmail.com                                                                                                    | * * * * * * * |
| Програми, графици,<br>конспект П<br>ЛЕКЦИИ<br>Упражнения П                                                                                                    | <b></b> | Конспект по социална медицина и медицинска етика                                                                                                    | D + + + + + + |
| Допълнителни материали<br>Питература 🖬<br>Тестове 📾                                                                                                    |         | Седмица 1                                                                                                    | * * * *       |
| ИЗПИТ В                                                                                                    |         | HFA-DB (WHO health statistics)<br>Прикачени Файлове: 🛅 HFADB2.zip 💿 (1.995 Meraбайта)                                                                                                    |               |
| Съдържание са ш<br>Дискусии IZ<br>Групи IZ<br>Инструменти<br>Помощ<br>Д.р. Д.Ванкова<br>Lectures<br>ас. Красимира Лалева<br>Етика<br>Ethics<br>Упражнения - С. Николова<br>IZ<br>Semminans - Silviva Nikolova |         | Упражнение 24 Април         Здравейте!         Заравейте!         Заравейте!         Оклаяте превентацията с демографски показатели - ще добиете представа за основни понатия в демографията и вероятностната им връяка със здравето за индивида и групата.         Окова, което трябва да подготвите и да качите чрез Blackboard във връяката April 24 е следното:         1. Изпозвате данните от НСИ за да определите относителния дял на лицата в България. В конкретика - изчиклете дела на лицата въе възрастовите групи 0-14r, 15-49r и над 50r за мъже и жени и определете типа пирамидална структура на<br>българското общество. http://www.nsi.bg/         2. Опишете кои са основните демографски показатели на населението като използвате информацията събрана от НСИ при последното преброяване на България.         3. Опишете кои са основните тененеции в българското общество след направените наблюдения. Моля ви да си слуките с данни за да рументирате. Сликите самооценката на българияте за здраве и коментирайте ползваваемонства на дравените тенословъркову българското общество след направените наблюдения. Моля ви да си слуките с данни за да рументирате. Сликите самооценката на българияте за здраве и коментирайте ползвавемостта на здравените сономонства заболявания и причини за смърт на българияте. Опишете самооценката на българияте за здраве и коментирайте ползвавемостта на здравените симои вългарияте за раратеристики и неденции на миграционните процеси (механичното движение на населението) в България? Коментирайте механичното движение на здравни и терроковуровуровури. Вългария? Коментирайте механичното движение на здравни кадри в България. Използвайте данни и от Евростат.<br>http://www.nsi.bg/bg/contents/sdows/bg/sb/bg/bg/bg/bg/sb/bg/bg/bg/bg/bg/bg/bg/bg/bg/bg/bg/bg/bg |               |
| Semminars Natalya Usheva                                                                                                    |         | 24 Април                                                                                                    | • • • • •     |

Фиг.2 – Настоящо състояние, изискващо намеса на преподавател

В процеса на уеднаквяване от Центъра за електронно и дистанционно обучение (ЦЕДО) ще бъде зададена структура (оградена в червен цвят на фиг.2), която ще бъде еднаква за всички дисциплини в платформата. Вашите материали ще бъдат запазени в дисциплината, по начин покойто сте ги създали. Те ще бъдат позиционирани в долната лява част на дисциплината в частта под зададената от ЦЕДО структура (оградени в син цвят на фиг.2). Поради спецификата на организацията на учебните материали във всяка една дисциплина дейността по тяхното преместване в указаната стандартна структура (фиг.2) е необходимо да се извърши от самите преподаватели в съответните дисциплини.

На фиг.3 и 4 е показан начина за преместване на материали. Според вида на файла Вие ще изберете къде е най-подходящо той да се постави (Напр. Лекции; Упражнения; Допълнителни материали, Тестове, Литература, т.н.).

| 🖪 Blackboard Learn 🛛 🗙 🖪                                                      | Blackboard L   | .earn 🗙 🔽 Blackboard Learn 🗙 🛛 🖬 Blackboard Lear                                                                                                    | n 🗙 📧 Blackboard Le                          | arn ×                                                                                                    |                                          | ≜ – o                                                                            | ×  |
|-------------------------------------------------------------------------------|----------------|----------------------------------------------------------------------------------------------------|----------------------------------------------|----------------------------------------------------------------------------------------------------|------------------------------------------|----------------------------------------------------------------------------------|----|
| ← → C 🛈 elearn.mu-varna.bg                                                    | g/webapps,     | /portal/frameset.jsp?tab_group=courses&url=%2Fwebapps%2Fbl;                                                                                                    | ackboard%2Fexecute%2Fcours                   | eMain%3Fcourse_id%3D_448_1                                                                               |                                          |                                                                                  | ☆  |
|                                                                               |                |                                                                                                    |                                              |                                                                                                    |                                          | 💄 Zornitsa Naydenova - Bb Admin 💡                                                | •  |
|                                                                               |                |                                                                                                    |                                              |                                                                                                    |                                          |                                                                                  |    |
|                                                                               | _              |                                                                                                    |                                              | Моята Институция                                                                                         | Дисциплини Общнос                        | т Колекция Съдържание Услуги Системен Администрат                                | ор |
| 🚖 💿 Упражнения -С. Николо                                                     | ова            |                                                                                                    |                                              |                                                                                                    |                                          | Режимът на Редактиране е: ВКЛЮЧ                                                  | Ð  |
| + 🖆 C 11                                                                      | Vana           |                                                                                                    |                                              |                                                                                                    |                                          |                                                                                  |    |
| Социална медицина и 🔺 🔔                                                       | Juba           |                                                                                                    |                                              |                                                                                                    |                                          |                                                                                  |    |
| медицинска етика / Social<br>Medicine and Medical<br>Ethics // спец. Дентална | Изгражд        | цане на Съдържание 🗸 🛛 Създаване на Оценяване 🗸 🛛                                                                                                    | Инструменти 🗸 Задаван                        | е на Учебник 🗸                                                                                           |                                          | Откриване на Съдържание                                                          | ţt |
| Medicine_M                                                                    |                | Силвия Николова                                                                                                    |                                              |                                                                                                    |                                          |                                                                                  |    |
| Начална Страница                                                              |                | Email: silviya.p.nikolova@gmail.com                                                                                                    |                                              |                                                                                                    |                                          |                                                                                  |    |
| Програми, графици, конспект 📖                                                 |                |                                                                                                    |                                              |                                                                                                    |                                          |                                                                                  |    |
|                                                                               |                | Конспект по социална медицина и медицинска етика                                                                                                    | 0                                            |                                                                                                    |                                          |                                                                                  |    |
| лекции                                                                        |                |                                                                                                    | 0                                            |                                                                                                    |                                          |                                                                                  |    |
| Упражнения 💷                                                                  |                |                                                                                                    | Редактиране                                  |                                                                                                    |                                          |                                                                                  |    |
| Допълнителни материали                                                        |                | Седмица 1                                                                                                    | Условно Показване                            |                                                                                                    |                                          |                                                                                  |    |
| Литература 📖                                                                  |                |                                                                                                    | Разширено                                    |                                                                                                    |                                          |                                                                                  |    |
| Тестове 🖩                                                                     |                |                                                                                                    | Настройване на Режим на<br>преглед(Изключен) |                                                                                                    |                                          |                                                                                  |    |
| ИЗПИТ 🖩 🚽                                                                     |                | HFA-DB (WHO health statistics)                                                                                                    | Метаданни                                    |                                                                                                    |                                          |                                                                                  |    |
|                                                                               |                | Прикачени Файлове: 📋 HFADB2.zip 📀 (1.995 Мегабайта)                                                                                                    | Проследяване на<br>Статистики (Включено/     |                                                                                                    |                                          |                                                                                  |    |
| Информация 💷                                                                  |                |                                                                                                    | Изключено)                                   |                                                                                                    |                                          |                                                                                  |    |
| Съдържание 🗹 💷                                                                |                |                                                                                                    | Прогрес на Потребителя                       |                                                                                                    |                                          |                                                                                  |    |
| Дискусии 🗵                                                                    |                | Упражнение 24 Април                                                                                                    | Копиране                                     |                                                                                                    |                                          |                                                                                  |    |
| Групи и                                                                       |                | Задацата, която съм полготрида за днас комбицира тамита зася                                                                                                    | Иатридацо                                    | правето на населението по райони, градове) и показа                                                      | телите които общата статист              | чика ни пара, за па може па описан запарния профия на групата.                   |    |
| Помош                                                                         |                | Задачата, колто сви подготвила за днес комоннира темите зася<br>Моля ви да разгледате презентацията с демографски показател                                                                                                    | и - ще добиете представа за о                | показа<br>сновни понятия в демографията и вероятностната им                                              | връзка със здравето за индие             | лка ни дава, за да може да описат здравния профил на групата.<br>вида и групата. |    |
|                                                                               |                | Онова, което трябва да подготвите и да качите чрез Blackboard в                                                                                                    | зъв връзката April 24 е следно               | ro:                                                                                                    |                                          |                                                                                  |    |
|                                                                               |                | <ol> <li>Използвате данните от НСИ за да определите относителния д.</li> </ol>                                                                                                    | ял на лицата в България. В ко                | онкретика - изчислете дела на лицата във възрастов                                                       | ите групи 0-14г, 15-49г и над 5(         | Ог за мъже и жени и определете типа пирамидална структура на                     |    |
| д-р Д.Ванкова                                                                 |                | българското общество. http://www.nsi.bg/                                                                                                    |                                              |                                                                                                    | _                                        |                                                                                  |    |
| Lectures                                                                      |                | <ol> <li>Опишете кои са основните демографски показатели на населе</li> <li>Опишете демографиците технология о ба реселите общите со ставания и ба реселите общите со ставания и ба реселите общите со ставания и ба реселите общите со ставания и са реселите общите со ставания и са реселите основания и са реселите основания и с<br/></li></ol> | ението като използвате инфор                 | иацията съорана от НСИ при последното преброяване                                                        | е на ъългария.                           |                                                                                  |    |
| ас. Красимира Лалева                                                          |                | <ol> <li>опишете демографските тенденции в оългарското общество с</li></ol>                                                                                                    | лед направените наолюдения.                  | ичали ви да си служите с данни за да аргументирато<br>ищете основните заболявания и прицини за сиз от на | е казаното.<br>Българите Олишете самосно | чиата ца българите за оправе и комецтирайте половеемостто на опровинто           |    |
| Етика                                                                         |                | успуги по пол. http://www.nsi.bg/bg/content/3280/%D0%B7%D0%l                                                                                                    | B4%D1%80%D0%B0%D0%B2                         | 6D0%B5%D0%BE%D0%BF%D0%B0%D0%B7%D0%E                                                                      | 32%D0%B0%D0%BD%D0%B5                     | пата на обладите за здраве и коментиранте ползваемостта на здравните             |    |
| Ethics<br>arn.mu-varna.bg/bbcswebdav/pid-15559                                | 9-dt-content-i | Л. Какри са основните характелистики и тенленним на Миграцион<br>rid-66747_1/xid-66747_1                                                                                                    | ните процеси (механичното дв                 | ижение на населението) в България? Коментирайте к                                                        | иеханичното движение на здра             | вни кадри в България. Използвайте данни и от Евростат.                           |    |
| $\mathbf{O}$ Ask me anything                                                  |                | L (T) 🔁 😔 🔕 🛄 🖬                                                                                                    |                                              |                                                                                                    |                                          | へ 町 ds) БГР - 4:25 PM                                                            |    |

Фиг. 3 – Преместване на елемент

| Blackboard Learn X                                   | B Blackboard Learn × B Blackboard Learn | ackboard Learn 🗙 🗵 Blackboard Learn                                                                                                    | × Blackboard Learn ×                                                                      |                       |                |                              | 2                          | - o ×            |
|------------------------------------------------------|-----------------------------------------|----------------------------------------------------------------------------------------------------|-------------------------------------------------------------------------------------------|-----------------------|----------------|------------------------------|----------------------------|------------------|
| $\leftrightarrow$ $\rightarrow$ C (i) elearn.mu-varr | na.bg/webapps/portal/frameset.jsp?ta    | b_group=courses&url=%2Fwebapps%2Fblackboard                                                                                                    | %2Fexecute%2FcourseMain%3Fcourse_id%3D_448                                                | L1                    |                |                              |                            | ☆ :              |
|                                                      |                                         |                                                                                                    |                                                                                           |                       |                |                              | 💄 Zornitsa Naydenova       | - Bb Admin 🔽 🔻 🖒 |
|                                                      |                                         |                                                                                                    |                                                                                           |                       |                |                              |                            |                  |
| R                                                    |                                         |                                                                                                    |                                                                                           | Моята Институция Дисц | иплини Общност | Колекция Съдържание          | /слуги Системен А          | дминистратор     |
|                                                      |                                         |                                                                                                    |                                                                                           |                       |                |                              |                            |                  |
| 👔 🏫 📀 Упражнения -С. Нико                            | олова > Конспект по социална медицина   | и медицинска етика > Преместване                                                                                                    |                                                                                           |                       |                | P P                          | ежимът на Редактиране е: 🌘 | ВКЛЮЧЕН ?        |
|                                                      |                                         |                                                                                                    |                                                                                           |                       |                |                              |                            |                  |
| + 🖻 C II                                             | Преместване                             |                                                                                                    |                                                                                           |                       |                |                              |                            |                  |
| 🔻 Социална медицина и                                |                                         |                                                                                                    |                                                                                           |                       |                |                              |                            | +                |
| Medicine and Medical                                 | -                                       |                                                                                                    |                                                                                           |                       |                |                              |                            | *                |
| Etnics // спец. Дентална<br>медицина / Dental        | -                                       |                                                                                                    |                                                                                           |                       |                |                              | Отказ По                   | даване           |
| Medicine_M                                           | *                                       |                                                                                                    |                                                                                           |                       |                |                              |                            |                  |
| Начална Страница                                     |                                         |                                                                                                    |                                                                                           |                       |                |                              |                            |                  |
| конспект 🖾                                           | ИНФОРМАЦИЯ ЗА СЪД                       | ТЪРЖАНИЕ                                                                                                    |                                                                                           |                       |                |                              |                            |                  |
|                                                      | Има                                     | Конспект по социална мелицина и мелицинска етих                                                                                                    | •                                                                                         |                       |                |                              |                            | *                |
| ЛЕКЦИИ                                               | , inc                                   | конскенто социална медицина и медицинска стим                                                                                                    | u                                                                                         |                       |                |                              |                            | *                |
| Упражнения 💷                                         |                                         |                                                                                                    |                                                                                           |                       |                |                              |                            |                  |
| Допълнителни материали                               | ДЕСТИНАЦИЯ                              |                                                                                                    |                                                                                           |                       |                |                              |                            |                  |
|                                                      | Пестинация Писциплина                   | Courses to a section of the section of the section | and Madical Ethics // anou: Deutanus resurves / Destal Madic                              | ing M T               |                |                              |                            | ÷                |
| Литература 🖿                                         | Дестинация дисциплина                   | Социална медицина и медицинска етика / Social medicine                                                                                                    | and medical Ethics // cheq. деятална медицина / Dental medic                              |                       |                |                              |                            | -                |
| Тестове                                              | Папка на дестинация                     | Разглеждане                                                                                                    | 💷 Избор на местонахождение: С — 🗌                                                         | ×                     |                |                              |                            |                  |
|                                                      | -                                       |                                                                                                    | () elearn.mu-varna.bg/webapps/blackboard/ex                                               | (ecute/               |                |                              |                            | 8                |
| Muthanua III                                         | -                                       |                                                                                                    |                                                                                           | Ĉ                     |                |                              |                            | ÷.               |
| информация 🖬 🖷                                       | -                                       |                                                                                                    | 👻 Избор на местонахождение: Социална                                                      |                       |                |                              | Отказ По                   | даване           |
| Съдържание 🗠 📾                                       | *                                       |                                                                                                    | медицина и медицинска етика / Social Medic<br>and Medical Ethics // спец. Дентална медици | сine<br>на/           |                |                              |                            |                  |
| Дискусии 🖾                                           | *                                       |                                                                                                    | Dental Medicine_M                                                                         |                       |                |                              |                            | + + + + + + + +  |
| Инстрименти                                          |                                         | ******                                                                                                    | Програми, графици, конспект                                                               |                       |                |                              |                            |                  |
| Помощ                                                |                                         |                                                                                                    | упражнения                                                                                |                       |                |                              |                            |                  |
| Помощ                                                |                                         |                                                                                                    |                                                                                           |                       |                |                              |                            |                  |
|                                                      |                                         |                                                                                                    | Тестове                                                                                   |                       |                |                              |                            |                  |
| л-о Л Ванкова                                        |                                         |                                                                                                    |                                                                                           |                       |                |                              |                            |                  |
| L ectures                                            |                                         |                                                                                                    | Съдържание                                                                                | *****                 |                |                              |                            |                  |
| ас Класимира Палева                                  |                                         |                                                                                                    | д-р Д.Ванкова                                                                             |                       |                |                              |                            |                  |
| Етика                                                |                                         |                                                                                                    |                                                                                           | -                     |                |                              |                            |                  |
| Ethics                                               |                                         |                                                                                                    | Стика                                                                                     |                       |                |                              |                            |                  |
| Vier environ O. Humanes                              | • • • • • • • • • • • • • • • • • • •   | * * * * * * * * * * * * * * * * * * * *                                                                                                    | *****                                                                                     | • • • • • • •         | *****          | * * * *<br>* * * * * * * * * | ******                     | * * * * * *      |
|                                                      |                                         | 🗢 🚯 💿 🖿 📾 🎮 🧖                                                                                                    |                                                                                           |                       |                |                              | へ町山町                       | 4:27 PM          |

Фиг. 4 – Избор на подходящо място за дадено съдържание

След приключване на процеса по преместване на материалите всеки преподавател може да изтрие местата със съдържание, които са останали празни и вече няма да ползва или да се свържи с екипа на ЦДО за съдействие.

| Ð                                                                                                    | 🤹 Zornitsa Naydenova - Bb Admin 🏼 🕇 💌 🔱                                                                                                  |
|----------------------------------------------------------------------------------------------------|----------------------------------------------------------------------------------------------------|
| 8                                                                                                    | Моята Институция Дисциплини Общност Колекция Съдържание Услуги Системен Администратор                                                    |
| 🚖 🖸 лекции                                                                                                    | Рекимът на Редатиране е: ВКЛЮЧЕН                                                                                                    |
| + 🖻 C ti                                                                                                    | ЛЕКЦИИ ⊘                                                                                                    |
| <ul> <li>Социална медицина и<br/>медицинска етика / Social<br/>Medicine and Medical<br/>Ethics // спец. Дентална</li> </ul> | Изтраждане на Съдържание ч Създаване на Оценяване ч Инструменти ч Задаване на Учебник ч Откриване на Съдържание 11                       |
| медицина / Dental<br>Medicine_M<br>Начална Страница<br>Програми, графици,<br>конспект                                       | Детерминанти на здравето<br>Прикачени Файлове: □ Lekcia_1_Health_Determinants_BG pdf ( (8.853 Meraбайта)                                 |
| ЛЕКЦИИ<br>Упражнения 🖿                                                                                                    | Демографски показатели за оценка на общественото здраве<br>Прикачени Файлове: 🗋 Lekcia_2_Popul_size_structure_BG.pdf 💿 (4.668 Meraбайта) |
| Допълнителни материали                                                                                                    | Раждаемост, плодовитост, възпроизводство         Прикачени Файлове:       Lekcia_3_Fertility_Reproduction_8G-1.pdf () (1.561 Meraőaйта)  |
| Информация<br>Съдържание 21<br>Дискусии 21                                                                                  | Смъртност<br>Прикачени Файлове: 🗈 Lekcia_4_Mortality_BG.pdf 😋 (3.199 Meraőайта)                                                          |
| Групи ⊠<br>Инструменти<br>Помощ                                                                                             |                                                                                                    |

Фиг.5 – Финален изглед на меню на дисциплина

При необходимост от допълнително съдействие в процеса по реорганизация и уеднаквяване можете да се обърнете към екипа на Центъра за електронно и дистанционно обучение на e-mail: <u>elearn@mu-varna.bg</u>, тел: 052/ 677 123 и 052/ 677 124 или на място в стая 304А в сграда Ректорат или стая 120А на УМБАЛ "Св. Марина", тел 052/987 583 или вътр. 1583 (след 14 март 2017 г.).